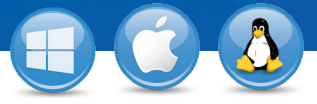

## TeamViewer-Configurar acceso no presencial

¿Desea tener acceso permanente a un ordenador remoto? Le enseñamos cómo en tres sencillos pasos.

## Instalación (PC remoto)

Instale TeamViewer siguiendo las instrucciones del asistente de instalación e inicie TeamViewer. Haga clic en la pestaña "Conexión" en la parte superior de la ventana de TeamViewer y seleccione "Configurar acceso no presencial...".

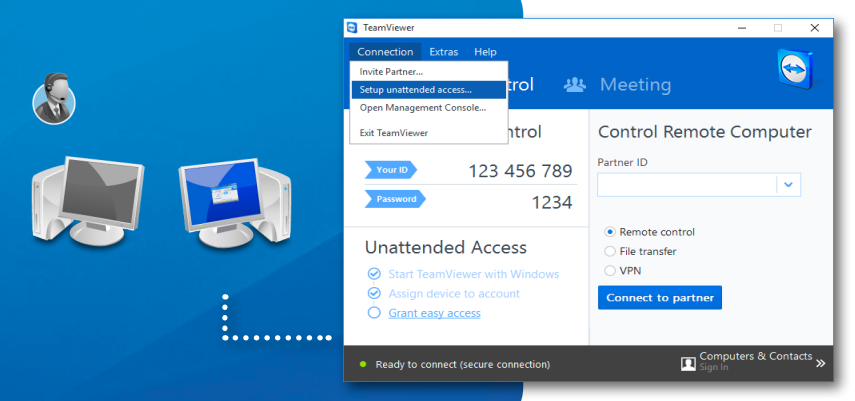

## Configuración (PC remoto)

En el primer paso, defina el nombre del ordenador y la contraseña para el

En el segundo paso, puede agregar este ordenador remoto a su lista de ordenadores y contactos (consulte "TeamViewer – Uso de la lista de ordenadores y contactos").

ordenador remoto.

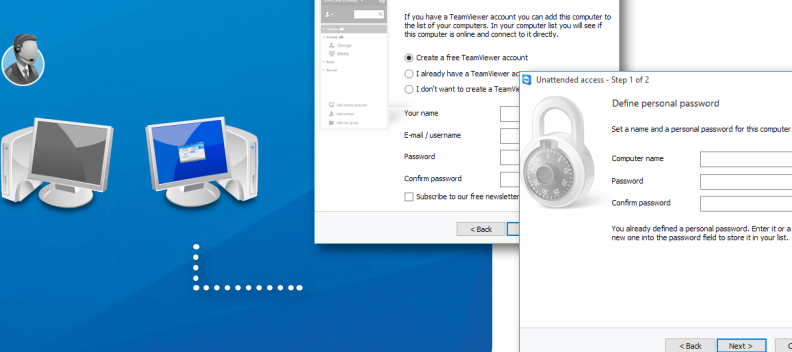

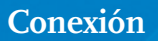

Abra su lista de ordenadores y contactos y haga clic con el botón derecho del ratón en el nombre del ordenador con el que desea conectarse. Elija el modo de conexión "control remoto (mediante contraseña)" e introduza su contraseña individual (del segundo paso) en la siguiente ventanilla para establecer una conexión.

www.teamviewer.com

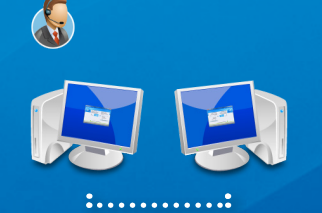

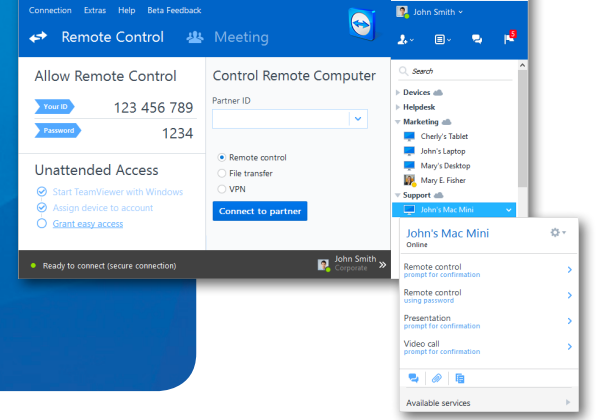

< Back Next > Cancel

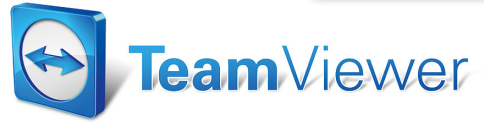